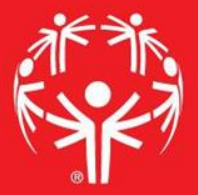

# Games Management System (GMS)

101

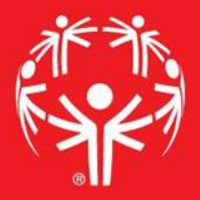

#### What is GMS?

Software is specifically designed for
Special Olympics event management.

# Where does one find GMS?

- GMS is found on the SOPA Terminal Service, a shared desktop.

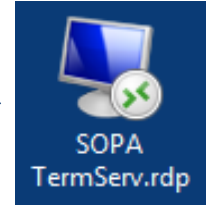

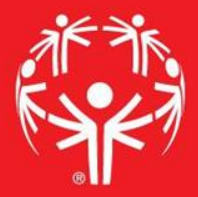

#### GMS shares a database with VSys

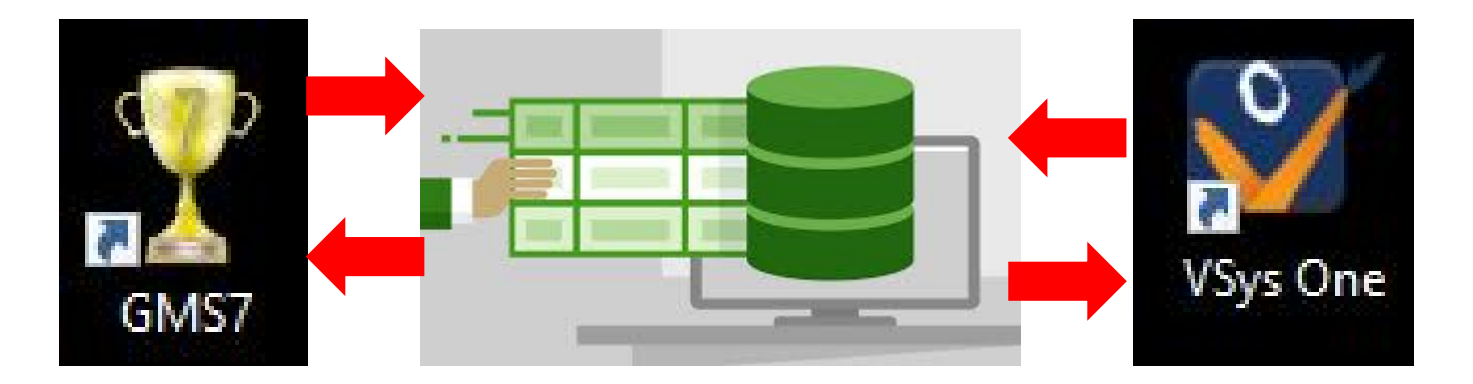

This is great, because anything that is inputted into VSys will populate the records in GMS and vice versa.

It can also be concerning, if a record is incorrectly updated in either system, it will affect the records in all software.

It is best to practice extreme caution when working in GMS as anything that is edited will ripple across all records.

### Logins

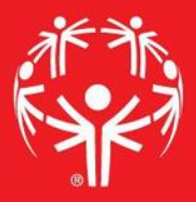

| Reports F     | Registration 2 <sub>Login</sub> | Login ID:<br>Password: | ×                        |       |  |
|---------------|---------------------------------|------------------------|--------------------------|-------|--|
| OPA General   | Export<br>Template              |                        | Close                    |       |  |
| Fitr<br>Hepta | Special                         | N                      | GMS 7.5.10 version 7.5.1 | 0.243 |  |
| ZZ S          | Login                           | Login ID:              |                          | ed by |  |
| Chec          | kir.,                           |                        | Close                    | vare  |  |

Your VSys (top) and GMS (bottom) login credentials are the same for each program. Once you set your username and password for one system, it will carryover to the other.

## **GMS Landing Page**

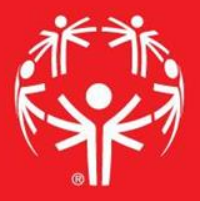

| 2 0107                           |                                                        |                                 |                  | 2 ×   |                               |
|----------------------------------|--------------------------------------------------------|---------------------------------|------------------|-------|-------------------------------|
| GMS /                            |                                                        | termserv.speci                  | alolympicspa.org | - ° * | - U X                         |
| New GMS version is available     | e: 7.5.10.270. <u>Download</u>                         |                                 |                  |       | $\otimes$                     |
| GMS 7<br>You are logged in as me | ermer (superuser); change password                     |                                 |                  |       | Special Olympics Pennsylvania |
| GMS 7.5.10 (build #243)          | Person lookup/data entry                               |                                 |                  |       | - ×                           |
| GMS Learning Center              | Games: 35 (312 not shown)                              | Create new games                |                  |       | <b>→</b> *                    |
| About GMS 7                      | Games: All games 🗸 🗌 In                                | dude non-GMS 7 games            |                  |       |                               |
| Special tools                    | Games groups: State Competitions                       |                                 |                  |       |                               |
| Reload security                  | Games                                                  | Start 👻 Games group             |                  |       |                               |
| User preferences                 | 2023 Indoor Winter Games                               | 03/04/2023 State Competitions   |                  |       | -                             |
| Start GOTOAssist                 | 2023 Winter Games                                      | 02/14/2023 State Competitions   |                  |       |                               |
| Tupdate indices                  | 2022 Villanova Fall Festival                           | 11/04/2022 State Competitions   |                  |       |                               |
| Last run: 3 days ago             | 2022 Sports Camp                                       | 08/14/2022 State Competitions   |                  |       |                               |
|                                  | 2022 Fall Training Season                              | 07/01/2022 State Competitions   |                  |       |                               |
|                                  | 2022 Summer Games                                      | 06/02/2022 State Competitions   |                  |       |                               |
|                                  | 2022 Indoor Winter Games                               | 03/05/2022 State Competitions   |                  |       |                               |
|                                  | 2022 Winter Games                                      | 02/06/2022 State Competitions   |                  |       |                               |
|                                  | 2021 Villanova Fall Festival                           | 11/05/2021 State Competitions   |                  |       |                               |
|                                  | 2021 Virtual Indoor Winter Games - Floor Hockey Skills | s 03/05/2021 State Competitions |                  |       |                               |
|                                  | 2020 Virtual Villanova Fall Festival                   | 11/06/2020 State Competitions   |                  |       |                               |
|                                  | 2020 Summer Games                                      | 06/11/2020 State Competitions   |                  |       |                               |
|                                  | 2020 Indoor Winter Games                               | 03/06/2020 State Competitions   |                  |       |                               |
|                                  | 2020 Winter Games                                      | 02/09/2020 State Competitions   |                  |       |                               |
|                                  | 2019 Villanova Fall Festival                           | 11/01/2019 State Competitions   |                  |       | ~                             |
|                                  | Applicant screening                                    |                                 |                  |       | • *                           |
|                                  | Reports                                                |                                 |                  |       | <b>↓</b> ¥                    |
|                                  | GMS Transfer                                           |                                 | 2                |       | • *                           |
| a la marte                       | User tools                                             |                                 |                  |       | • *                           |
|                                  | Administrator tools                                    |                                 |                  |       | • *                           |
|                                  | Setup                                                  |                                 |                  |       | + ¥                           |

Once you login, you will see a number of grey bars with titles like "Games" and "Reports". You will do the vast majority of your work inside the "Games" tab.

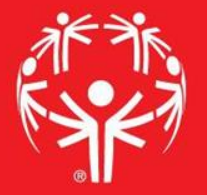

On the previous slide, you may have noticed the awards stands in the background of the Games Tab. While a nice wallpaper, it can be annoying when working in GMS for an extended time.

To fade out the background, go to the "User preferences" tool on the left hand side.

In User Preferences, set the "Background image fade" to 100, and the background images will disappear.

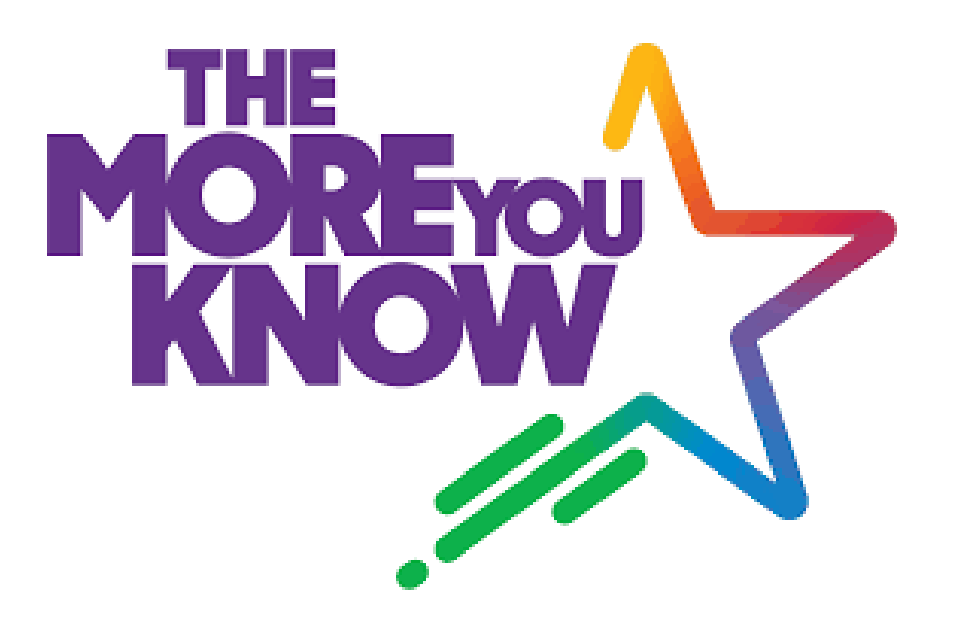

#### Quality of Life - note

| GMS 7                      | + 0                                             | all                 | termserv.special   | lympicspa.org    | _ @ × |    | - 0                  | × |
|----------------------------|-------------------------------------------------|---------------------|--------------------|------------------|-------|----|----------------------|---|
| New GMS version is availab | ole: 7.5.10.270. Download                       |                     |                    |                  |       |    |                      | 6 |
| GMS 7                      |                                                 |                     |                    |                  |       |    | cial Olympics Pennsy |   |
| You are logged in as n     | nermer (superuser); <u>change password</u>      |                     |                    | <u>* A * A *</u> |       |    | <u> </u>             |   |
| 15 7.5.10 (build #243)     | Person lookup/data entry                        |                     |                    |                  |       |    | -                    | - |
|                            | Games: 35 (312 not shown)                       | Create new gam      | <u>es</u>          |                  |       |    | •                    | 3 |
| ADOUE GMS 7                | Games: All games V                              | Include non-GMS 7 g | ames               |                  |       |    |                      |   |
| cial tools                 | Games groups: State Competitions                |                     |                    |                  |       | ~  |                      |   |
| eload security             | Games                                           | Start 👻             | Games group        |                  |       |    |                      |   |
| ser preferences            | 2023 Indoor Winter Games                        | 03/04/2023          | State Competitions |                  |       |    |                      | - |
| art GOTOASSIST             | 2023 Winter Games                               | 02/14/2023          | State Competitions |                  |       |    | - S                  | Ð |
| odate indices              | 2022 Vilanova Fall Festival                     | 11/04/2022          | State Competitions |                  |       |    |                      |   |
| ast run: 3 days ago        | 2022 Sports Camp                                | 08/14/2022          | State Competitions |                  |       |    |                      |   |
|                            | 2022 Fall Training Season                       | 07/01/2022          | State Competitions |                  |       |    |                      |   |
|                            | 2022 Summer Games                               | 06/02/2022          | State Competitions |                  |       |    |                      |   |
|                            | 2022 Indoor Winter Games                        | 03/05/2022          | State Competitions |                  |       |    |                      |   |
|                            | 2022 Winter Games                               | 02/06/2022          | State Competitions |                  |       |    |                      |   |
|                            | 2021 Vilanova Fall Festival                     | 11/05/2021          | State Competitions |                  |       |    |                      |   |
|                            | 2021 Virtual Indoor Winter Games - Floor Hockey | Skills 03/05/2021   | State Competitions |                  |       |    |                      |   |
|                            | 2020 Virtual Villanova Fall Festival            | 11/06/2020          | State Competitions |                  |       |    |                      |   |
|                            | 2020 Summer Games                               | 06/11/2020          | State Competitions |                  |       |    |                      |   |
|                            | 2020 Indoor Winter Games                        | 03/06/2020          | State Competitions |                  |       |    |                      |   |
|                            | 2020 Winter Games                               | 02/09/2020          | State Competitions |                  |       |    |                      |   |
|                            | 2019 Villanova Fall Festival                    | 11/01/2019          | State Competitions |                  |       |    |                      |   |
|                            | plicant screening                               |                     |                    |                  |       |    | •                    |   |
|                            | Riorts                                          |                     |                    |                  |       |    | -                    |   |
| _                          | GN Transfer                                     |                     |                    |                  |       |    | •                    |   |
|                            | Use pols                                        |                     |                    |                  |       |    | -                    |   |
| C                          | Administrator tools                             |                     |                    |                  |       |    | -                    | - |
| Mal 1                      | Setur                                           |                     |                    |                  |       |    |                      | - |
|                            | ut top                                          |                     |                    |                  |       |    |                      |   |
|                            |                                                 |                     |                    |                  |       |    |                      |   |
|                            |                                                 |                     |                    |                  |       |    |                      |   |
|                            |                                                 |                     |                    |                  |       |    |                      |   |
|                            |                                                 |                     |                    |                  |       | n) |                      |   |
|                            | 1 7                                             |                     |                    |                  |       |    |                      |   |
| 1                          |                                                 |                     |                    |                  |       |    |                      |   |
|                            |                                                 |                     |                    |                  |       |    |                      |   |

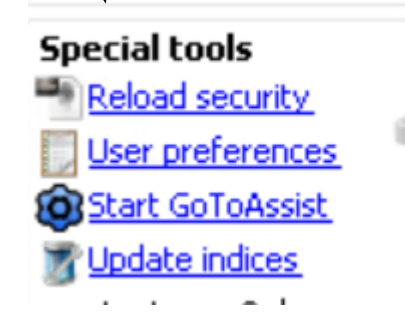

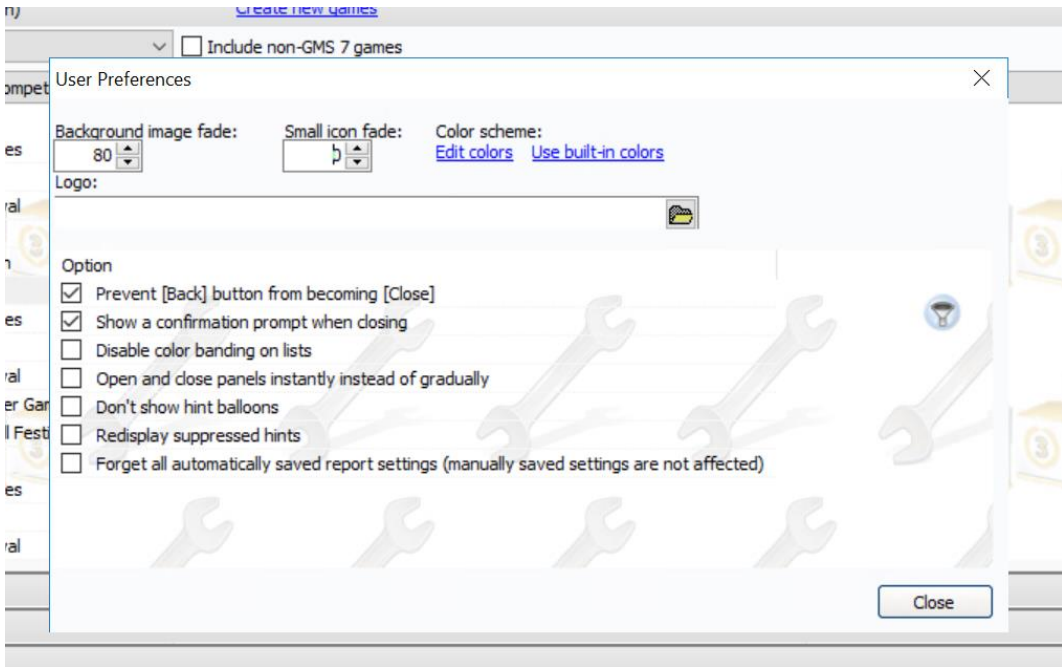

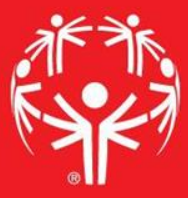

#### The Games Tab

The Games Tab can be a little overwhelming, there are currently more than 300 games in GMS.

Thankfully, there is a filter device. A drop down menu "Games Groups" allows you to streamline your search.

| Games: 35 (312 not shown) Create new ga                  | imes                           |
|----------------------------------------------------------|--------------------------------|
| Games: All games V Include non-GMS                       | 7 games                        |
| Games groups: (no filter)                                |                                |
| Games                                                    | Start 🔻 Games group Location   |
| 2023 Indoor Winter Games                                 | 03/04/2023 State Competitions  |
| 2023 Winter Games                                        | 02/14/2023 State Competitions  |
| 2022 Villanova Fall Festival                             | 11/04/2022 State Competitions  |
| 2022 Eastern Fall Sectional                              | 10/02/2022 Sectionals          |
| 2022 Western Fall Sectional                              | 09/25/2022 Sectionals          |
| 2022 Central Fall Sectional                              | 09/25/2022 Sectionals          |
| 2022 Sports Camp                                         | 08/14/2022 State Competitions  |
| TEST 6/29/22 - VOL/ATH Criteria                          | 07/08/2022 Testing             |
| 2022 Fall Training Season                                | 07/01/2022 State Competitions  |
| 2022 Team PA                                             | 06/04/2022 USA and World Games |
| 2022 Summer Games                                        | 06/02/2022 State Competitions  |
| 2022 PIAA/SOPA Unified Track & Field State Championships | 05/27/2022 IUS Competition     |
| IUS T & F Erie Championship @ GM                         | 05/17/2022 IUS Competition     |
| IUS T&F Delaware County Regional Championship            | 05/17/2022 IUS Competition     |
| IUS T&E Upper Montoomery County Championship             | 05/16/2022 IUS Competition     |

#### The Games Tab

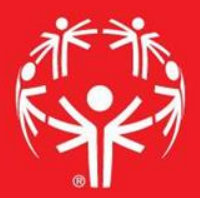

| Person lookup/data entry                                                                                                    |                               | - |
|----------------------------------------------------------------------------------------------------|-------------------------------|---|
| Games: 35 (312 not shown)                                                                                                    | Create new games              | - |
| Games: All games 🗸 🗌 Indu                                                                                                    | ude non-GMS 7 games           |   |
| Games groups: State Competitions                                                                                                    | ✓                             |   |
| Games (blank)<br>2023 Indoor Wir Fitness Heptathlon<br>2023 Winter Gar US Competition<br>2022 Villanova F Local and Invitational Games<br>2022 Sports Car Regional Events<br>2022 Fall Trainin Sectionals<br>2022 Summer G State Competitions<br>2022 Indoor Wir USA and World Games |                               | 8 |
| 2022 Winter Games                                                                                                    | 02/06/2022 State Competitions |   |
| 2021 Villanova Fall Festival                                                                                                    | 11/05/2021 State Competitions |   |
| 2021 Virtual Indoor Winter Games - Floor Hockey Skills                                                                                                    | 11/05/2021 State Competitions |   |
| 2020 VII tuai VIIIdiluVa Pali Pesuvai<br>2020 Summer Games                                                                                                    | 06/11/2020 State Competitions |   |
|                                                                                                    |                               |   |

Depending on what level of games you are working on, you can choose from a number of options. Most likely you will be working in either "IUS Competition", "Regional Events", "Sectionals", or "State Competitions".

This will reduce the number of games you see on the tab, so you can find the games you are looking for.

## Games Landing Page

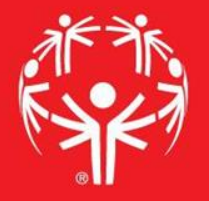

| 1 GMS 7                                          | 🛨 🛱 .ıll termserv.specialolympicspa.org 💶 🗗 🗙 | -             | ٥    | ×         |
|--------------------------------------------------|-----------------------------------------------|---------------|------|-----------|
| New GMS version is available                     | 7.5.10.270. Download                          |               |      | $\otimes$ |
| GMS 7 > 2022 Summer (<br>You are logged in as me | ames mer (superuser); <u>change password</u>  | Special Olymp | Back | iyivanin  |
| 2022 Summer Games                                | 2 People                                      |               | •    | *         |
| 2 People                                         | Tool                                          |               |      |           |
| 2 Delegations                                    | Register people using the Registration Wizard |               |      |           |
| Reports                                          | See all people in 2022 Summer Games           |               |      |           |
| Juser tools                                      | Rind people in 2022 Summer Games              |               |      |           |
| Setup                                            | 2 Delegations: 56                             |               | •    | *         |
| Enosial taols                                    | 🕅 Events                                      |               | •    | ×         |
| Reload security                                  | 🐌 Reports                                     |               | •    | *         |
|                                                  | Iser tools                                    |               | •    | *         |
| Help                                             | 🖒 Timing systems                              |               | •    | *         |
| About this tool                                  | 🛐 Setup                                       |               | •    | *         |
|                                                  |                                               |               |      |           |

Similarly to the GMS Lading Page, the Games Page is formatted by tabs.

You will primarily work in the "Delegations" and "Events" tabs

## **Delegation Tab**

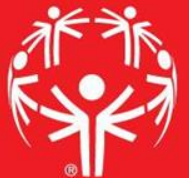

| 🏆 GMS 7                                                                                                    |                                                                                                    | H A      | atl                                                                                                    |       | termserv.specialolympicspa.org                                                                                                    | _ 8 × | -               | đ           | ×                |
|----------------------------------------------------------------------------------------------------|----------------------------------------------------------------------------------------------------|----------|----------------------------------------------------------------------------------------------------|-------|----------------------------------------------------------------------------------------------------|-------|-----------------|-------------|------------------|
| New GMS version is available                                                                                                    | e: 7.5.10.270. Download                                                                                                    |          |                                                                                                    |       |                                                                                                    |       |                 |             | $\otimes$        |
| GMS 7 > 2022 Summer<br>You are logged in as m                                                                                         | Games<br>ermer (superuser); <u>change password</u>                                                                                                    |          |                                                                                                    |       |                                                                                                    |       | Special Special | Olympics Pe | ennsylvani<br>ck |
| 2022 Summer Games                                                                                                    | 2 People                                                                                                    |          |                                                                                                    |       |                                                                                                    |       |                 |             | • *              |
| 2 People                                                                                                    | 2 Delegations: 56                                                                                                    |          |                                                                                                    |       |                                                                                                    |       |                 |             | • *              |
| Delegations New Delegation Wizard Events Events Reports User tools Timing systems Setup  Special tools Reload security Refresh counts | Delegation Allegheny County<br>Area P<br>Armstrong/Indiana Counties<br>Beaver County<br>Bedford County<br>Blair County<br>Bradford/Sullivan Counties<br>Bucks County<br>Butler County<br>Cambria County | Status G | Group kind<br>Delegation<br>Delegation<br>Delegation<br>Delegation<br>Delegation<br>Delegation<br>Delegation<br>Delegation<br>Delegation | Other | Count<br>55 entrants<br>7 entrants<br>29 entrants<br>41 entrants<br>(empty)<br>32 entrants<br>22 entrants<br>64 entrants<br>33 entrants<br>20 entrants |       |                 |             | <b></b>          |
| Help<br>About this tool                                                                                                    | Carbon County<br>Chester County<br>Columbia/Montour Counties<br>Crawford County<br>Delaware County<br>Dubois/Jefferson County<br>Erie                                                                   |          | Delegation<br>Delegation<br>Delegation<br>Delegation<br>Delegation<br>Delegation<br>Delegation                                           |       | (empty)<br>33 entrants<br>(empty)<br>14 entrants<br>79 entrants<br>(empty)<br>43 entrants                                                              |       |                 |             | Ų                |

The "Delegations" tab will list the local programs that are competing in the selected games.

More about this tab in future GMS trainings!

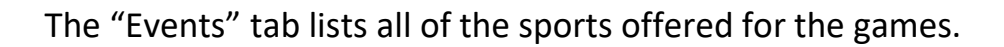

| People                                                                                                    |        | • | * |
|----------------------------------------------------------------------------------------------------|--------|---|---|
| 2 Delegations: 56                                                                                                    |        | • | * |
| Events                                                                                                    |        | • | * |
| Event<br>Contract and Field<br>Contract and Field | Counts | 3 | ) |

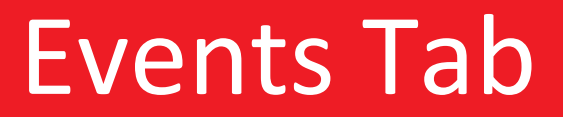

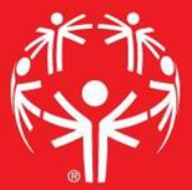

#### **Events** Tab

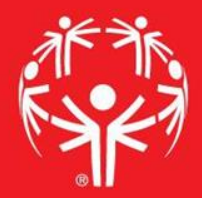

Clicking on the "+" symbol next to a sport will expand the file to show the events offered within the sport.

Each event will provide a snapshot of the participation for the event.

More to come on the wonders of each event in future GMS trainings

| 2    | People                                                                                                    |                                                                                                    | • | × |
|------|----------------------------------------------------------------------------------------------------|----------------------------------------------------------------------------------------------------|---|---|
| 23   | Delegations: 56                                                                                                    |                                                                                                    | • | × |
| B    | Events                                                                                                    |                                                                                                    | • | * |
| EV D | ent<br>Athletics/Track and Field<br>Basketball<br>Basketball Team<br>BB Basketball 3 on 3<br>BB Basketball 3 on 3 Unified Development<br>BB Basketball Individual Skills<br>Equestrian | Counts<br>23 teams plus 2 scratched, 174 entrants plus 41 scratched<br>24 teams plus 5 scratched, 111 entrants plus 30 scratched<br>(2 scratched)<br>26 entrants plus 22 scratched | 8 |   |
|      | Gymnastics (Artistic)<br>Gymnastics (Rhythmic)<br>Softball<br>Swimming<br>Tennis                                                                                                    |                                                                                                    |   |   |